## How do I log into the Rosetta Stone mobile app with my institution's EBSCO account?

If your institution offers access to Rosetta Stone through EBSCO, you can download the Rosetta Stone app and authenticate it with your EBSCO credentials.

## To authenticate the Rosetta Stone app:

- 1. Install the Rosetta Stone app from the iOS App Store on Google Play on your mobile device.
- 2. On your device's mobile browser, go to <u>https://search.ebscohost.com.</u>
- 3. Click on Access through your institution.
- 4. You can select Use My Location or Input your City/Zip Code and then hit enter key.
- 5. Select Jersey City Public Library from the results page.
- 6. Login with your Library Card Number and Click on the Sign In Button.
- 7. Scroll through the list of products on the Select Resource screen and click **Rosetta Stone Library Solution.**
- 8. Enter your email address and password on the EBSCO/Rosetta Stone landing page. If you are a first-time user, create an account on this screen.
- 9. If you are unable to authenticate, it is possible that you have previously created an account. Click on the Forgot your Password link and input your email address.
- 10. After authenticating beyond the landing page, click on Launch Rosetta Stone. The app is launched on your device.

**Note**: If accessing on a Kindle or Nook device, you are directed to the main page of the app store for your device.

If you need assistance with Rosetta Stone, please see <u>Support for Rosetta Stone</u> <u>Library Solution</u> for contact information.